# LCOS FX 10.10

## Addendum

01/2023

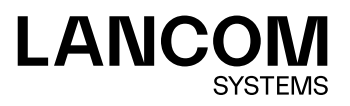

## Inhalt

| 1 Addendum zur LCOS FX-Version 10.10                       | 4  |
|------------------------------------------------------------|----|
| 2 Antivirus-Einstellungen                                  | 5  |
| 3 VPN-Gruppen                                              | 7  |
| 4 Export von Audit-Log-Einträgen für die LANCOM Management |    |
| Cloud                                                      | 9  |
| 5 Let's Encrypt                                            | 10 |
| 5.1 Einstellungen für Let's Encrypt                        | 10 |
| 5.2 Let's Encrypt-Zertifikate verwenden                    | 11 |
| 6 Verbindungsspezifische DNS-Server                        | 13 |
| 7 Benachrichtigungs-Einstellungen                          | 14 |
| 8 HTTP auf HTTPS umleiten                                  | 15 |

## Copyright

© 2023 LANCOM Systems GmbH, Würselen (Germany). Alle Rechte vorbehalten.

Alle Angaben in dieser Dokumentation sind nach sorgfältiger Prüfung zusammengestellt worden, gelten jedoch nicht als Zusicherung von Produkteigenschaften. LANCOM Systems haftet ausschließlich in dem Umfang, der in den Verkaufsund Lieferbedingungen festgelegt ist.

Weitergabe und Vervielfältigung der zu diesem Produkt gehörenden Dokumentation und Software und die Verwendung ihres Inhaltes sind nur mit schriftlicher Erlaubnis von LANCOM Systems gestattet. Änderungen, die dem technischen Fortschritt dienen, bleiben vorbehalten.

Windows® und Microsoft® sind eingetragene Marken von Microsoft, Corp.

LANCOM, LANCOM Systems, LCOS, LANcommunity und Hyper Integration sind eingetragene Marken. Alle übrigen verwendeten Namen und Bezeichnungen können Marken oder eingetragene Marken ihrer jeweiligen Eigentümer sein. Dieses Dokument enthält zukunfts- bezogene Aussagen zu Produkten und Produkteigenschaften. LANCOM Systems behält sich vor, diese jederzeit ohne Angaben von Gründen zu ändern. Keine Gewähr für technische Ungenauigkeiten und / oder Auslassungen.

Das Produkt enthält separate Komponenten, die als sogenannte Open Source Software eigenen Lizenzen, insbesondere der General Public License (GPL), unterliegen. Sofern die jeweilige Lizenz dies verlangt, werden Quelldateien zu den betroffenen Software-Komponenten auf Anfrage bereitgestellt. Bitte senden Sie eine E-Mail an *gpl@lancom.de*.

Produkte von LANCOM Systems enthalten Software, die vom "OpenSSL Project" für die Verwendung im "OpenSSL Toolkit" entwickelt wurde (*www.openssl.org*).

Produkte von LANCOM Systems enthalten kryptographische Software, die von Eric Young (*eay@cryptsoft.com*) geschrieben wurde.

Produkte von LANCOM Systems enthalten Software, die von der NetBSD Foundation, Inc. und ihren Mitarbeitern entwickelt wurde.

Produkte von LANCOM Systems enthalten das LZMA SDK, das von Igor Pavlov entwickelt wurde.

LANCOM Systems GmbH Adenauerstr. 20/B2 52146 Würselen Deutschland www.lancom-systems.de 1 Addendum zur LCOS FX-Version 10.10

## 1 Addendum zur LCOS FX-Version 10.10

Dieses Dokument beschreibt die Änderungen und Ergänzungen in der LCOS FX-Version 10.10 gegenüber der vorherigen Version.

2 Antivirus-Einstellungen

## 2 Antivirus-Einstellungen

Mit LCOS FX-Version 10.10 wurde der Antiviren-Dienst im Backend optimiert und folgende Änderungen bzw. Neuerungen hinzugefügt:

Die Einstellungen

- > Archivdateien scannen
- > Cloud-Scan aktivieren
- > Heuristische Analyse

gelten nun für alle Scanner.

| Antivirus-Einst. UTM                                                                                                    |                                        |                   |                          | 0)      |
|----------------------------------------------------------------------------------------------------|----------------------------------------|-------------------|--------------------------|---------|
| <ul> <li>Gespeicherte Version</li> </ul>                                                                                     |                                        |                   |                          |         |
| Lizenz                                                                                                    | 2996 Tage verbleiben, läuft            | am 31.12.2030, 00 | 0:00 Uhr ab              |         |
| Updates                                                                                                    | Update fehlgeschlagen am 1             | 7.10.2022, 06:00  | Uhr. Jetzt Updat         | ten.    |
| Letztes erfolgreiches Update                                                                                                 | 02.02.2018. 13:43 Uhr                  |                   |                          |         |
| Scanner                                                                                                    | Whitelist                              |                   | Updates                  |         |
| Archivdateien scannen                                                                                                    |                                        |                   |                          |         |
|                                                                                                    |                                        |                   |                          |         |
| Cloud-Scan aktivieren                                                                                                    | ✓                                      |                   |                          |         |
| Cloud-Scan aktivieren<br>Heuristische Analyse                                                                                | Aus                                    | ¥                 |                          |         |
| Cloud-Scan aktivieren<br>Heuristische Analyse                                                                                | Aus                                    | •<br>Mail         | HTTP(s) u                | und FTP |
| Cloud-Scan aktivieren<br>Heuristische Analyse<br>Aktiv                                                                       | Aus                                    | Mail              | HTTP(s) u                | und FTP |
| Cloud-Scan aktivieren<br>Heuristische Analyse<br>Aktiv<br>Max. zu scannende Datei-Größe                                      | Aus 40                                 | Mail<br>1         | HTTP(s) u<br>l<br>4096   | und FTP |
| Cloud-Scan aktivieren<br>Heuristische Analyse<br>Aktiv<br>Max. zu scannende Datei-Größe<br>Dateien bei Überschreiten der max | Aus<br>Aus<br>. Datei-Größe blockieren | Mail<br>96 ME     | HTTP(s) (<br>]<br>3 4096 | Ind FTP |

#### Abbildung 1: UTM > Antivirus-Einstellungen

Die folgenden Einstellungen sind nun jeweils für Mail bzw. HTTP(s) und FTP getrennt je Scanner einstellbar.

| Eingabefeld                                                  | Beschreibung                                                                                                    |
|--------------------------------------------------------------|----------------------------------------------------------------------------------------------------|
| Aktiv                                                        | Zwei Schiebeschalter geben an, ob der Virenscanner für E-Mail und/oder HTTP(S) und FTP derzeit aktiv (I) oder inaktiv (0) ist. Mit einem Klick auf den jeweiligen Schiebeschalter ändern Sie den Status dieser Option. Diese Optionen sind für alle Dienste standardmäßig aktiviert. |
| Max. zu scannende Datei-Größe                                | Stellen Sie die maximal zu scannende Datei-Größe in MB ein (Min: 1 MB, Max: 4096 MB).                                                                                                    |
| Dateien bei Überschreiten der<br>max. Datei-Größe blockieren | Falls eine Datei die maximale Datei-Größe für eine zu scannende Datei überschreitet, dann kann sie blockiert werden. Wenn Sie diese Option deaktivieren, dann werden die Dateien ohne Antiviren-Scan heruntergeladen.                                                                |
| Fehlerhaft gescannte Dateien<br>blockieren                   | Setzen Sie dieses Häkchen, um E-Mails zu blockieren und/oder den Download von Dateien in HTTP(S) und FTP abzubrechen, falls der Virenscanner deren Überprüfung nicht erfolgreich abschließen konnte.                                                                                 |
|                                                              | Falls also während der Überprüfung ein Fehler auftritt, wird die E-Mail blockiert und der<br>Empfänger wird darüber informiert. Wenn Sie das Häkchen entfernen, erhält der Empfänger                                                                                                 |

#### 2 Antivirus-Einstellungen

| Eingabefeld | Beschreibung                                                                                                    |
|-------------|----------------------------------------------------------------------------------------------------|
|             | eine Ersatz-E-Mail, die die Original-E-Mail als verschlüsselten Anhang zusammen mit dem zur<br>Entschlüsselung benötigten Passwort enthält. |

#### **3 VPN-Gruppen**

Mit LCOS FX-Version 10.10 können innerhalb einer VPN-Gruppe mehrere Remote-Netze für einzelne in der Gruppe enthaltene IPsec-Verbindungen angegeben werden. Die einzelnen Einträge können nun auch flexibler konfiguriert werden, im wesentlichen analog zu den Desktop-Objekten unter **VPN-Netzwerk**. Die Einstellungen pro Gruppen-Element sind in ein eigenes Unterfenster ausgelagert worden und werden nun nicht mehr direkt in der Tabelle der Gruppen-Elemente bearbeitet.

| VPN-Gruppe VPN-G       | iruppe         |                    |                                      | Ø₿ڨX      |
|------------------------|----------------|--------------------|--------------------------------------|-----------|
| ✓ Gespeicherte Version |                |                    |                                      |           |
|                        |                |                    |                                      |           |
| Name                   | VPN-Gruppe     |                    |                                      |           |
| Beschreibung           |                |                    |                                      |           |
|                        |                |                    | 10                                   |           |
| Tags                   |                |                    |                                      |           |
| Farbe                  | •              |                    |                                      |           |
| VPN-Verbindungen       | Verbindungstyp | Name               | Remote-Netzwerke                     |           |
|                        |                |                    |                                      | Ð         |
|                        | IPsec          | IPsec-Verbindung   | 192.168.178.0/24<br>192.168.179.0/24 | ø 🗇       |
|                        | VPN-SSL        | SSL_C2S            |                                      | Ø 🗇       |
|                        | IPsec          | IPsec-Verbindung 2 | Alle Remote-Netzwerke                | Ø 🗇       |
|                        |                |                    | Zurücksetzen                         | Schließen |

Abbildung 2: Desktop > Desktop-Objekte > VPN-Gruppen

| Eingabefeld      | Beschreibung                                                                              |                                                                                                    |  |
|------------------|-------------------------------------------------------------------------------------------|----------------------------------------------------------------------------------------------------|--|
| VPN-Verbindungen | Um VPN-Verbindungen zur VPN-Gruppe hinzuzufügen, klicken Sie auf Đ.                       |                                                                                                    |  |
|                  | Es öffnet sich sich ein Fenster, in dem Sie die VPN-Verbindung auswählen bzw. bearbeiten. |                                                                                                    |  |
|                  | IPsec-Verbindung VPN-Gruppen-Eintra                                                       | ag                                                                                                    |  |
|                  | Verbindungstyp                                                                            | IPsec     VPN-SSL                                                                                                    |  |
|                  | IPsec-Verbindung                                                                          | IPsec-Verbindung x T                                                                                                    |  |
|                  | Bei der Einstellung "Alle konfigurierter                                                  | n Remote-Netzwerke verwenden" haben URL/Content Filter-Regeln keinen Effekt.                                                                                 |  |
|                  | Remote-Netzwerke                                                                          | <ul> <li>Alle konfigurierten Remote-Netzwerke verwenden</li> <li>Remote-Netzwerke konfigurieren</li> </ul>                                                   |  |
|                  |                                                                                           | +                                                                                                    |  |
|                  |                                                                                           | 192.168.178.0/24                                                                                                    |  |
|                  |                                                                                           | Abbrechen                                                                                                    |  |
|                  | Abbildung 3: Fenster zu                                                                   | um Barbeiten eines Gruppen-Elements                                                                                                    |  |
|                  | Verbindungstyp                                                                            | Wählen Sie den Typ der VPN-Verbindung aus, indem Sie die entsprechende Optionsschaltfläche auswählen.                                                        |  |
|                  | IPsec-Verbindung /<br>VPN-SSL-Verbindung                                                  | Dieses Feld hängt vom gewählten Verbindungstyp ab. Wählen<br>Sie aus der Drop-down-Liste die VPN-Verbindung aus, die Sie<br>der VPN-Gruppe zuweisen möchten. |  |

#### 3 VPN-Gruppen

| Eingabefeld | Beschreibung        |                                                                                                    |
|-------------|---------------------|----------------------------------------------------------------------------------------------------|
|             | Remote Netzwerke    | Falls Sie eine IPsec-Verbindung ausgewählt haben, dann<br>können Sie entweder alle konfigurierten remote Netzwerke<br>verwenden oder die zu verwendenden remote Netzwerke<br>explizit hinzufügen. |
|             | VPN-Verbindungen kö | innen mehreren VPN-Gruppen zugewiesen werden.                                                                                                    |

#### 4 Export von Audit-Log-Einträgen für die LANCOM Management Cloud

Zur Vereinfachung der Verwendung von AddIns in der LANCOM Management Cloud kann ab LCOS FX-Version 10.10 das Auditprotokoll im passenden Format exportiert werden. Damit lassen sich schnell und einfach Konfigurationen von einer Unified Firewall auf beliebig viele von der LANCOM Management Cloud (LMC) gemanagte Unified Firewalls multiplizieren. Dabei kann zwischen zwei Optionen gewählt werden:

- Für LMC-Import exportieren: Eine json-Datei wird erzeugt, die später in der LANCOM Management Cloud über die entsprechende Import-Funktion hochgeladen werden kann.
- Script in Zwischenablage kopieren: Die AddIn-Funktion wird in die Zwischenablage kopiert und kann dann direkt eingefügt werden.

| Audit | protokoll p     | rotokolle     |               |                |                          |                               |                                                              | ×                          |
|-------|-----------------|---------------|---------------|----------------|--------------------------|-------------------------------|--------------------------------------------------------------|----------------------------|
| 0     | UTOM. LADE      | N AUS Neu     | laden         |                |                          |                               |                                                              | Export 🗸                   |
|       | Zeit<br>Meldung | 18.10.2022 00 | 00:00 - 18.10 | .2022 23:59:59 | iii (⊗                   | AktionBenutzer                | <br>Für LMC-Import exportiere<br>Script in Zwischenablage ko | n<br>opieren<br>rücksetzen |
| #     | Zeit            |               | Aktion        | Benutzer       | Meldung                  |                               |                                                              |                            |
| 1     | 18.10.2022      | 03:55:17      | Aufruf        | admin          | login: User 'admin' logg | ged in from IP '10.114.0.114' |                                                              | <b>^</b>                   |
| 2     | 18.10.2022      | 03:29:27      | Erstellen     | admin          | INSERT 'network' on 'ne  | etworks'.                     |                                                              |                            |

Der Export berücksichtigt hierbei die gegenwärtigen Filter-Einstellungen.

#### Abbildung 4: Monitoring & Statistiken > Protokolle > Auditprotokoll

Klicken Sie rechts in einer Zeile auf 💽, um diesen Audit-Eintrag als LMC-Funktionsaufruf zu exportieren.

5 Let's Encrypt

## **5 Let's Encrypt**

Mit den Einstellungen unter **Let's Encrypt** können Sie Let's Encrypt-Zertifikate verwendet werden. Dazu werden neben einem Let's Encrypt Account nur wenige Einstellungen auf der Firewall benötigt.

#### 5.1 Einstellungen für Let's Encrypt

Im Bearbeitungsfenster **Zertifikatsverwaltung** > **Let's Encrypt** können Sie Einstellungen für Let's Encrypt-Zertifikate vornehmen. Die folgenden Elemente können vorgegeben werden:

| Let's Encrypt-Einstellungen                                                                                                    | Θ×                                                                                                    |
|----------------------------------------------------------------------------------------------------|----------------------------------------------------------------------------------------------------|
| ✓ Gespeicherte Version                                                                                                    |                                                                                                    |
| E-Mail-Adresse                                                                                                    |                                                                                                    |
| Wird ein Let's Encrypt-Zertifikat inner<br>wird das Erneuern für eine gewissen<br>Let's Encrypt-Einschränkungen finde<br>https://letsencrypt.org/de/docs/rate- | rhalb einer Zeitspanne zu oft erneuert,<br>Zeitraum gesperrt. Einzelheiten zu den<br>n Sie unter<br>limits/. |
|                                                                                                    | Zurücksetzen Schließen                                                                                       |

#### Abbildung 5: Zertifikatsverwaltung > Let's Encrypt

| Eingabefeld    | Beschreibung                                                                              |
|----------------|-------------------------------------------------------------------------------------------|
| E-Mail-Adresse | Geben Sie die E-Mail-Adresse ein, mit welcher der Let's Encrypt-Account registriert wird. |

Wenn Sie Änderungen vorgenommen haben, können Sie diese mit den Schaltflächen unten rechts im Bearbeitungsfenster speichern (**Speichern**) oder verwerfen (**Zurücksetzen**). Andernfalls können Sie das Fenster schließen (**Schließen**).

Die mittels Let's Encrypt erstellten Zertifikate werden unter **Zertifikatsverwaltung** > **Zertifikate** unter **Let's Encrypt-Zertifikate** angezeigt. Diese Zertifikate können nur "Erneuert", "Angesehen" und "Exportiert" werden. "Revozieren", "Löschen" und auch das "Erneuern", sobald das Ende des Gültigkeitszeitraums erreicht wird, werden automatisch durchgeführt.

### 5.2 Let's Encrypt-Zertifikate verwenden

Die Let's Encrypt-Zertifikate können im Reverse Proxy Frontend bei aktiviertem SSL-Modus und im externen Portal der Benutzerauthentifizierung verwendet werden.

| Reverse-Proxy-Frontend          |                                                   | ΘX        |
|---------------------------------|---------------------------------------------------|-----------|
| 🔶 Neu - Änderungen bleiben erha | lten bis zum Abbrechen des Dialogs oder Abmelden. |           |
| I •                             |                                                   |           |
| Domäne oder IP-Adresse          |                                                   |           |
| Verbindung                      | Y                                                 |           |
| Port                            | 8080                                              |           |
| SSL                             |                                                   |           |
| Let's Encrypt verwenden         |                                                   |           |
| Zertifikat                      | Υ                                                 |           |
| Private-Key-Passwort            |                                                   |           |
| HTTP auf HTTPS umleiten         |                                                   |           |
| "Outlook Anywhere" erlauben     |                                                   |           |
| Proxy-Pfade                     | Backend URL                                       |           |
|                                 | ¥                                                 | +         |
| Blockierte Pfade                |                                                   | +         |
|                                 |                                                   |           |
|                                 | Abbrechen                                         | Erstellen |

#### Abbildung 6: UTM > Reverse-Proxy > Frontends

| Eingabefeld             | Beschreibung                                                                                                    |
|-------------------------|----------------------------------------------------------------------------------------------------|
| Let's Encrypt verwenden | Verwendet ein Let's Encrypt-Zertifikat. Die verwendeten Zertifikate werden automatisch erzeugt und bei Ablauf der Gültigkeit automatisch verlängert. Siehe <i>Let's Encrypt</i> auf Seite 10. |

| Externes Portal         |      | Θ× |
|-------------------------|------|----|
| ✓ Gespeicherte Version  |      |    |
|                         |      |    |
| ΟΟ                      |      |    |
| Domäne oder IP-Adresse  |      |    |
| Verbindung              |      |    |
| Port                    | 8080 |    |
| Let's Encrypt verwenden |      |    |
| SSL-Zertifikat          |      |    |

Abbildung 7: Benutzerauthentifizierung > Externes Portal > Einstellungen

#### 5 Let's Encrypt

| Eingabefeld             | Beschreibung                                                                                                    |
|-------------------------|----------------------------------------------------------------------------------------------------|
| Let's Encrypt verwenden | Verwendet ein Let's Encrypt-Zertifikat. Siehe Let's Encrypt auf Seite 10.                                                                                                    |
|                         | Eine Einschränkung bei der Verwendung von Let's Encrypt ist, dass keine IP-Adressen<br>im Feld Domäne oder IP-Adresse verwendet werden können, sondern ausschließlich<br>Domänennamen. |

#### 6 Verbindungsspezifische DNS-Server

Mit LCOS FX-Version 10.10 können Sie bei den DNS-Server-Einträgen sowohl in den globalen als auch in den netzwerkspezifischen DNS-Einstellungen nun je Eintrag festgelegen, über welche Verbindung die eingetragenen Server erreicht werden können. Dafür wurde eine neue Spalte **Verbindung** erstellt, in der eine vorhandene Verbindung ausgewählt werden kann.

#### Netzwerk > DNS-Einstellungen > Allgemeine Einstellungen

| Allgemeine Einstellunge                  | n                                                             |                                                             |                                      | 0 ×        |
|------------------------------------------|---------------------------------------------------------------|-------------------------------------------------------------|--------------------------------------|------------|
| <ul> <li>Gespeicherte Version</li> </ul> |                                                               |                                                             |                                      |            |
| Bezogene Server                          | 8.8.8.8 (dsl), 192.<br>Nur Server, die ü<br>Einstellung verwe | 168.44.5 (dhcp)<br>ber die Verbindung "dsl" bezog<br>endet. | en werden, werden aktuell für die "/ | AUTO"-     |
| DNS-Server                               | Zone                                                          | Zugewiesene Server                                          | Verbindung                           | •          |
|                                          | *.lancom.de<br>*                                              | 192.168.55.5<br>AUTO                                        | eth1 LAN Connection<br>dsl           | # 11<br>/* |
| Multicast-DNS-Relay                      |                                                               |                                                             | Zurücksetzen                         | Schließen  |

Legen Sie hier fest, über welche Verbindung die eingetragenen Server erreicht werden können. Für den DNS-Server-Eintrag mit "AUTO" als zuwiesenen Server, werden die **Bezogenenen Server** verwendet. Wurde diesem Eintrag eine Verbindung zugewiesen, z. B. dsl, dann werden zwar alle bezogenen Server angezeigt, aber nur die Server verwendet, die über die Verbindung "dsl" bezogen wurden. Wenn keine Verbindung für den "AUTO"-Eintrag gewählt wird, dann werden alle bezogenen Server verwendet.

| test Netzwerk-spezifische Einst. |                 |                    |                     | Ø₿ŭ×      | ç |
|----------------------------------|-----------------|--------------------|---------------------|-----------|---|
| ✓ Gespeicherte Version           |                 |                    |                     |           |   |
|                                  |                 |                    |                     |           | - |
| 1                                |                 |                    |                     |           |   |
| Name                             | test            |                    |                     |           |   |
| Quell-Netzwerke                  | × 10.114.0.0/16 |                    |                     |           |   |
| DNS-Server                       | Zone            | Zugewiesene Server | Verbindung          |           |   |
|                                  |                 |                    |                     |           | 1 |
|                                  | *.dd            | 192.168.66.5       | eth1 LAN Connection | ø 🗇       |   |
| Globale Einstellungen            | *.lancom.de     | 192.168.55.5       | eth1 LAN Connection |           |   |
|                                  | *               | AUTO               | dsl                 |           |   |
|                                  |                 |                    |                     |           |   |
|                                  |                 |                    | Zurücksetzen        | Schließen |   |

Abbildung 8: Netzwerk > DNS-Einstellungen > Netzwerk-spezifische Einstellungen

7 Benachrichtigungs-Einstellungen

## 7 Benachrichtigungs-Einstellungen

Mit LCOS FX-Version 10.10 können Sie bei den Benachrichtigungs-Einstellungen nun über die Option **Mails nicht senden, die keine Benachrichtigungen enthalten** festlegen, ob Benachrichtigungs-Mails gesendet werden sollen, die keine bzw. keine neuen Benachrichtigungen enthalten.

Monitoring & Statistiken > Benachrichtigungs-Einstellungen

| Benachrichtigungs-Einstellung         | gen                                        |                                                                                                    |               | ΘX  |
|---------------------------------------|--------------------------------------------|----------------------------------------------------------------------------------------------------|---------------|-----|
| 🤌 Bearbeitete Version - Änderungen bl | eiben erhalten bis zum Zurücksetzen oder A | Abmelden.                                                                                                    |               |     |
| Allgemein<br>Benachrichtigungssprache | eutsch v                                   | Aggregierte Benachrichtigunge<br>Aggregations-Intervall                                                        | en<br>60 Min. | -   |
| Betreff-Vorlage Un<br>Empfänger       | ified Firewall Notification                | Max. Anzahl<br>Benachrichtigungen Pro Mail<br>Mails nicht senden, die keine<br>Benachrichtigungen<br>enthalten |               |     |
|                                       |                                            | Sofort-Benachrichtigungen                                                                                      |               | . 1 |
|                                       |                                            | Max. Anzahl Mails Pro Stunde                                                                                   | 10            |     |

## 8 HTTP auf HTTPS umleiten

Mit LCOS FX-Version 10.10 können Sie in den Einstellungen für ein Reverse-Proxy-Frontend die Option **HTTP auf HTTPS umleiten** aktivieren. Damit werden HTTP-Anfragen an die konfigurierte Domain oder IP-Adresse auf HTTPS umgeleitet.

UTM > Reverse-Proxy > Frontends

| Reverse-Proxy-Frontend         |                                                    | ø X       |
|--------------------------------|----------------------------------------------------|-----------|
| 🔶 Neu - Änderungen bleiben erh | alten bis zum Abbrechen des Dialogs oder Abmelden. |           |
| 1                              |                                                    |           |
| Domäne oder IP-Adresse         |                                                    |           |
| Verbindung                     | ×                                                  |           |
| Port                           | 8080                                               |           |
| SSL                            |                                                    |           |
| Let's Encrypt verwenden        |                                                    |           |
| Zertifikat                     | <b>.</b>                                           |           |
| Private-Key-Passwort           |                                                    |           |
| HTTP auf HTTPS umleiten        |                                                    |           |
| "Outlook Anywhere" erlauben    |                                                    |           |
| Proxy-Pfade                    | Backend URL                                        | +         |
| Blockierte Pfade               |                                                    | +         |
|                                | Abbrechen                                          | Erstellen |